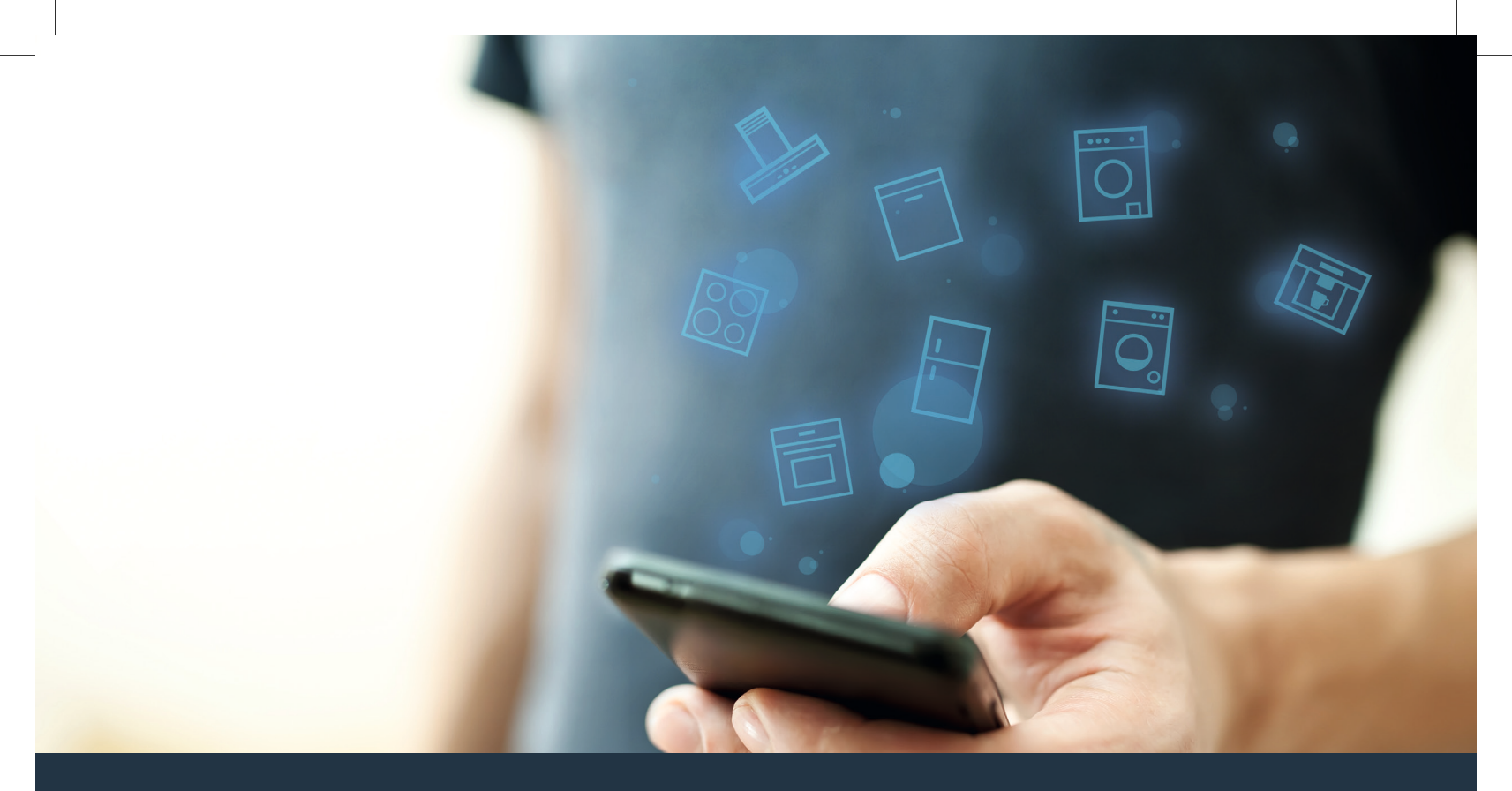

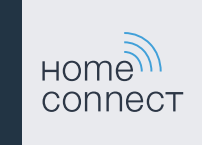

#### Spojte svůj domácí spotřebič s budoucností. Stručný návod

#### Ve vaší domácnosti právě začíná budoucnost! Jsme rádi, že používáte Home Connect \*

Gratulujeme k vašemu domácímu spotřebiči zítřka, který vám již dnes usnadní a zpříjemní váš všední den.

#### Pračka, sušička a pračka se sušičkou

- V budoucnu se budou vaše domácí práce řídit podle vašeho časového plánu: Prací programy můžete spustit odkudkoli a jakmile skončí, jednoduše o tom obdržíte zprávu.
- Pomocí asistenční funkce Easy Start zvolíte ideální prací a sušicí program pro příslušné prádlo: zcela jednoduše a intuitivně na základě nejdůležitějších informací, jako například barvy, materiálu nebo zašpinění prádla.
- Rozhodněte se pro efektivní řešení: S Home Connect získáte hned po zvolení pracího programu tipy pro použití a veškeré relevantní informace o spotřebě vody a energie.

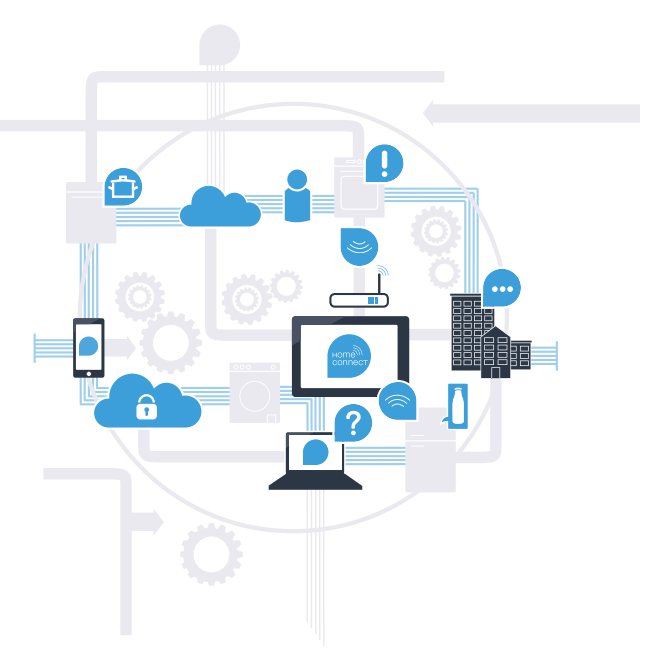

\* Dostupnost funkce Home Connect závisí na dostupnosti služeb Home Connect ve vaší zemi. Služby Home Connect nejsou dostupné ve všech zemích. Další informace najdete na www.home-connect.com.

### Jaké jsou předpoklady pro spojení vašeho spotřebiče s aplikací Home Connect?

- Chytrý telefon nebo tablet, vybavený aktuální verzí příslušného operačního systému.
- Příjem domácí sítě (WLAN) na místě instalace spotřebiče.
   Název a heslo domácí sítě (WLAN):

Název sítě (SSID):

Heslo (Key):

#### Tři kroky ke snadnějšímu všednímu dni:

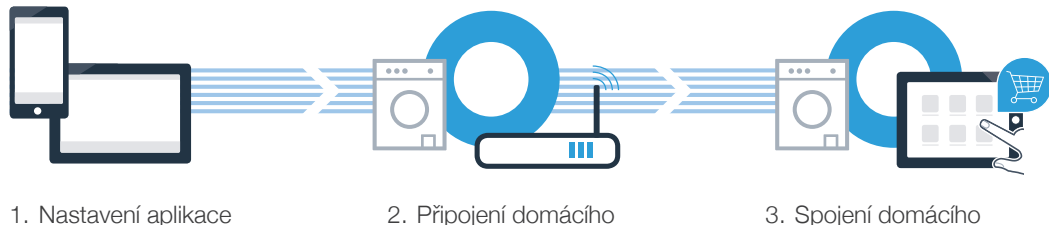

spotřebiče k WLAN

3. Spojení domácího spotřebiče s aplikací

#### www.home-connect.com

#### **Krok č. 1:** Nainstalujte si aplikaci Home Connect

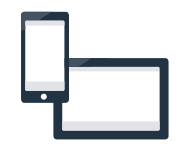

A Na chytrém telefonu nebo tabletu otevřete App Store (zařízení Apple), resp. Google Play Store (zařízení s Android).

B Zadejte hledaný pojem "Home Connect".

C Zvolte aplikaci Home Connect a nainstalujte ji na svém chytrém telefonu nebo tabletu.

Spusťte aplikaci a zřidte svůj přístup Home Connect. Aplikace vás provede procesem přihlášení. Poté si poznamenejte svou e-mailovou adresu a heslo.

#### Přístupová data Home Connect:

E-mail:

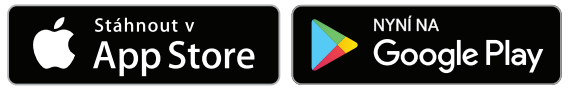

Dostupnost zkontrolujte na stránkách www.home-connect.com

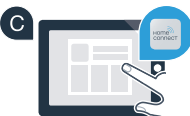

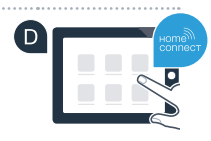

Heslo:

#### Krok č. 2 (první uvedení do provozu): Spojte svůj spotřebič s domácí sítí (WLAN)

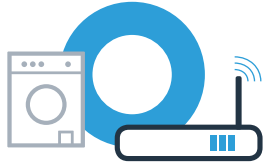

A Zapojte spotřebič a zapněte ho.

B Zkontrolujte, zda router vaší domácí sítě disponuje funkcí WPS (automatické připojení). Některé routery mají například tlačítko WPS. (Informace najdete v příručce routeru.)

C Má váš router funkci WPS (automatické spojení)?

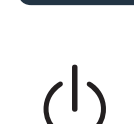

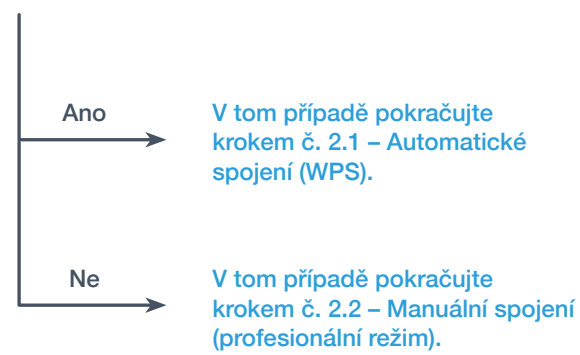

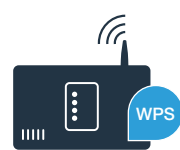

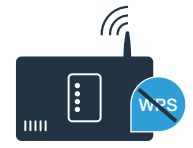

5

## Krok č. 2.1: Automatické spojení spotřebiče s domácí sítí (WLAN)

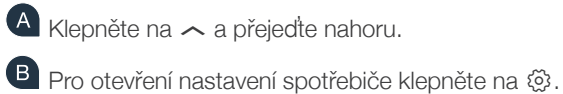

- C Klepněte na **Home Connect** a potvrďte hlášení na dotykovém displeji. Poté klepněte na **Nastavení**.
- Klepněte na Spojit se sítí.
- E Klepněte na Spojit automaticky (WPS) a potvrdte hlášení na dotykovém displeji.

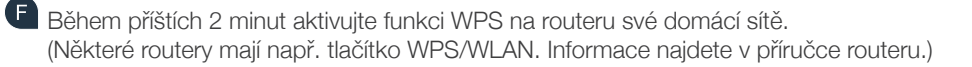

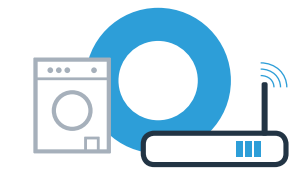

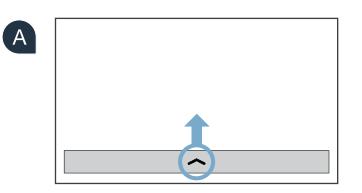

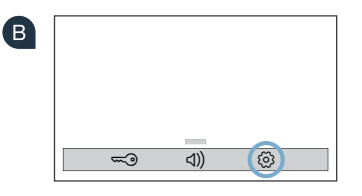

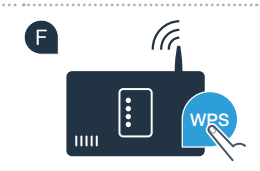

### Krok č. 2.1: Automatické spojení spotřebiče s domácí sítí (WLAN)

Při úspěšném spojení s domácí sítí se na dotykovém displeji spotřebiče zobrazí upozornění. Klepněte na **Pokračovat** a pokračujte krokem č. 3.

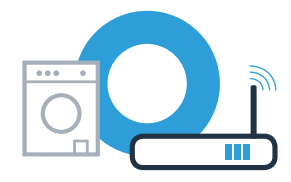

| G | Váš spotřebič je přihlášený<br>v domácí síti. |
|---|-----------------------------------------------|
|   | Pokračovat                                    |

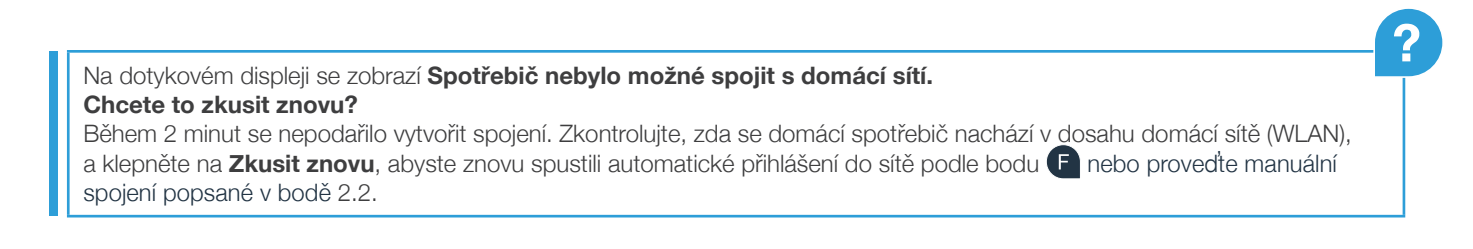

## Krok č. 2.2: Manuální spojení spotřebiče s domácí sítí (WLAN)

Při manuálním spojení vytvoří spotřebič vlastní síť WLAN (přístupový bod), do které se přihlásíte se svým chytrým telefonem nebo tabletem.

- 🔺 Klepněte na 🦟 a přejeďte nahoru.
- B Pro otevření nastavení spotřebiče klepněte na 🕸.
- C Klepněte na **Home Connect** a potvrďte hlášení na dotykovém displeji. Poté klepněte na **Nastavení**.
- E Klepněte na Spojit se sítí.
- E Klepněte na **Spojit manuálně**.

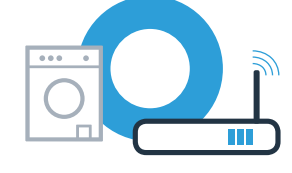

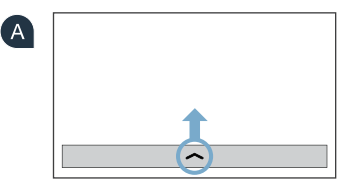

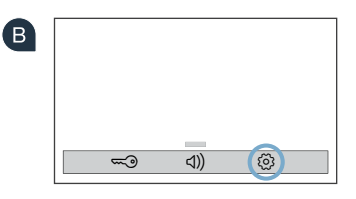

Váš spotřebič si nyní vytvořil pro přenos dat vlastní síť WLAN s názvem sítě (SSID) **"HomeConnect"**, ke které můžete přistupovat pomocí svého chytrého telefonu nebo tabletu.

## Krok č. 2.2: Manuální spojení spotřebiče s domácí sítí (WLAN)

G Za tímto účelem přejděte do obecné nabídky nastavení svého chytrého telefonu nebo tabletu a vyvolejte nastavení WLAN.

Spojte svůj chytrý telefon nebo tablet se sítí WLAN (SSID) "HomeConnect" (heslo WLAN [Key] zní rovněž "HomeConnect"). Navazování spojení může trvat až 60 sekund!

💶 Po úspěšném spojení otevřete na chytrém telefonu nebo tabletu aplikaci Home Connect.

Aplikace nyní několik sekund hledá váš spotřebič. Pokud jste doposud nebyli dotázáni na název sítě (SSID) a heslo (Key) domácí sítě (WLAN), budete po nalezení spotřebiče vyzváni, abyste je zadali do příslušných políček.

|  |  | Postupuj | te v | ýhradně | podle | pok | vnů v | aplikaci | Home | Connect |
|--|--|----------|------|---------|-------|-----|-------|----------|------|---------|
|--|--|----------|------|---------|-------|-----|-------|----------|------|---------|

12.04.17 13:11

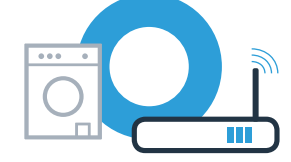

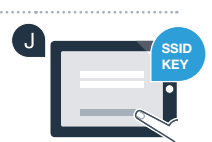

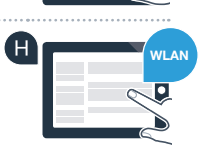

## Krok č. 2.2: Manuální spojení spotřebiče s domácí sítí (WLAN)

Při úspěšném spojení s domácí sítí se na dotykovém displeji spotřebiče zobrazí upozornění. Klepněte na **Pokračovat** a pokračujte krokem č. 3.

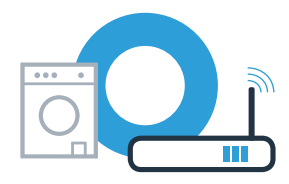

| G | i                                             |
|---|-----------------------------------------------|
|   | Váš spotřebič je přihlášený<br>v domácí síti. |
|   | Pokračovat                                    |

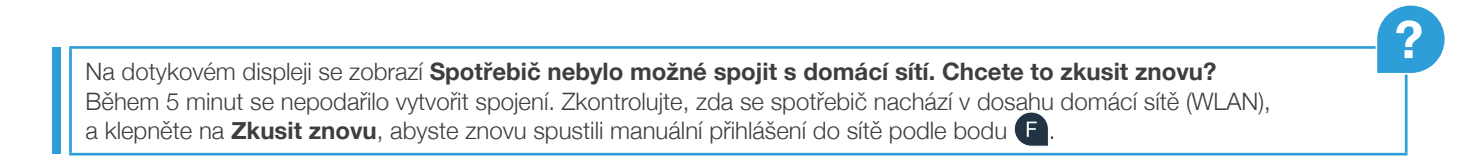

# **Krok č. 3:** Spojte svůj spotřebič s aplikací Home Connect

Pokud delší dobu neprovedete žádný krok ovládání spotřebiče, nabídka se automaticky zavře. Pro návrat do nastavení Home Connect podstupujte podle kroků A – C v bodě 2.1 nebo 2.2.

A Pro zahájení procesu spojování klepněte na Spojit s aplikací.

Vezměte si k ruce svůj chytrý telefon nebo tablet. Jakmile se vám zde zobrazí váš nový spotřebič, zvolte Spojit v aplikaci Home Connect.

C Pokud se spotřebič nezobrazí automaticky, stiskněte v aplikaci Hledat spotřebič a poté Spojit spotřebič.

Pro dokončení procesu postupujte podle posledních pokynů aplikace.

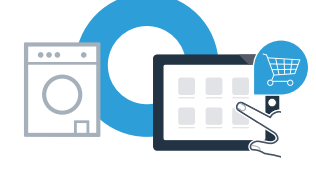

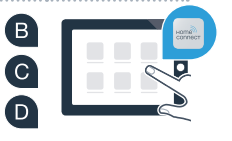

# **Krok č. 3:** Spojte svůj spotřebič s aplikací Home Connect

Pokud je váš spotřebič úspěšně spojen s aplikací, zobrazí se na dotykovém displeji spotřebiče příslušné upozornění.
Pak klepněte na Pokračovat.

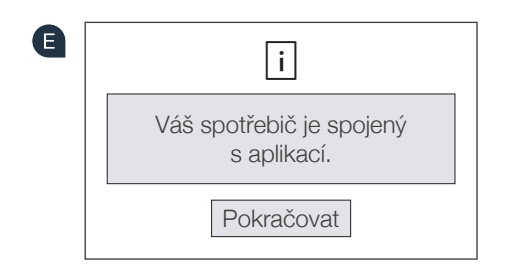

Pro opětovné opuštění nastavení klepněte na X.

G Klepněte na Dálkové spuštění □<sup>n</sup>, abyste mohli spotřebič spustit pomocí aplikace Home Connect.

Úspěšně jste provedli spojení se svým spotřebičem. Nyní můžete využívat všechny výhody aplikace Home Connect! G

 Na dotykovém displeji se zobrazí Nepodařilo se navázat spojení s aplikací. Chcete to zkusit znovu?

 Zkontrolujte, zda se chytrý telefon nebo tablet nachází v dosahu domácí sítě, resp. jestli je s ní spojený. Klepněte na

 Zkusit znovu, abyste znovu zahájili spojení s aplikací podle bodu B.

| Poznámky |  |
|----------|--|
|          |  |
|          |  |
|          |  |
|          |  |
|          |  |
|          |  |
|          |  |
|          |  |
|          |  |
|          |  |

| Poznámky |      |
|----------|------|
|          | <br> |
|          | <br> |
|          | <br> |
|          | <br> |
|          | <br> |
|          | <br> |
|          | <br> |
|          | <br> |
|          | <br> |
|          | <br> |
|          |      |

14

| Poznámky |  |
|----------|--|
|          |  |
|          |  |
|          |  |
|          |  |
|          |  |
|          |  |
|          |  |
|          |  |

#### Home Connect: se silnými partnery snadno do budoucnosti propojené v síti.

Tento návod k instalaci najdete v dalších jazycích na internetových stránkách značky svého domácího spotřebiče.

Máte dotazy nebo chcete kontaktovat servisní linku Home Connect? Navštivte naše stránky www.home-connect.com

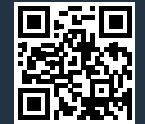

Home Connect je služba společnosti Home Connect GmbH.

Apple App Store a iOS jsou značky společnosti Apple Inc. Google Play Store a Android jsou značky společnosti Google Inc. Wi-Fi je značka Wi-Fi Alliance

cs (9704) 9001241819